## リカバリ USB を使用したリカバリ手順

## リカバリメディアの起動

- リカバリ USB を PC に挿入
- ② 電源をON後、すぐにファンクションキー(※)を押下(メニューが表示されるまで押しっぱなしにしておく)

※お使いのパソコンにより押下するキーが異なります。送付された USB に添付の説明に 記載のキーを押下してください

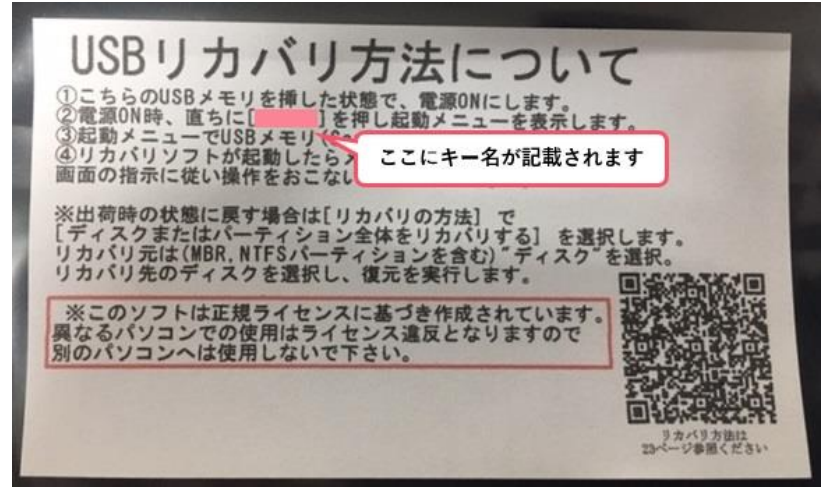

③ 画面にメニューが表示される

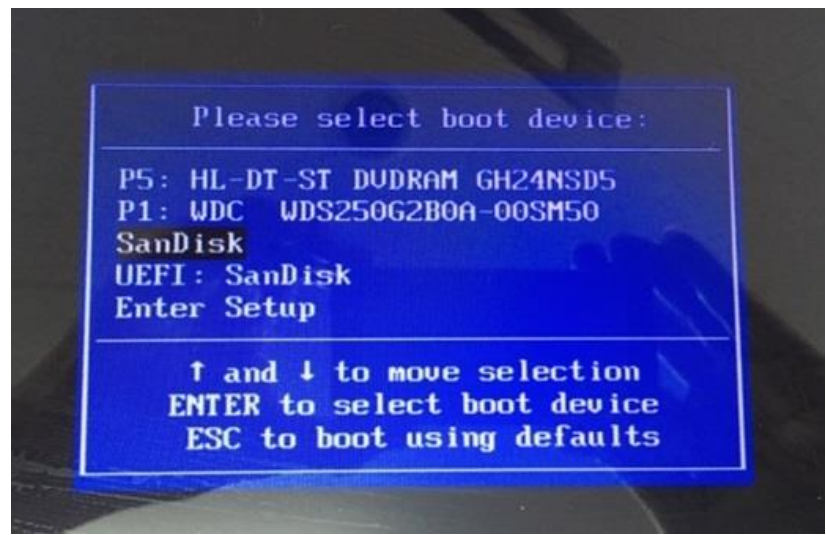

## リカバリソフトの起動

① メニュー画面から「SanDisk」を選択し Enter を押下

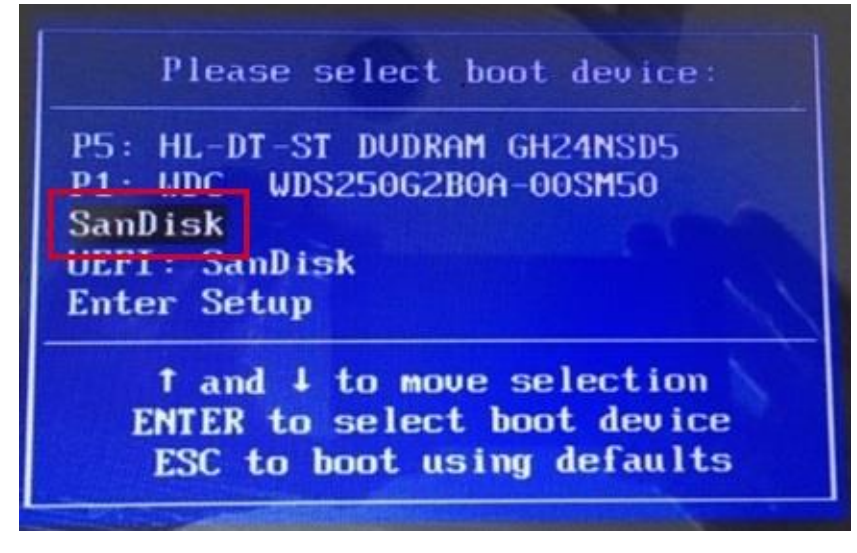

② リカバリソフト「Acronis True Image」が起動する

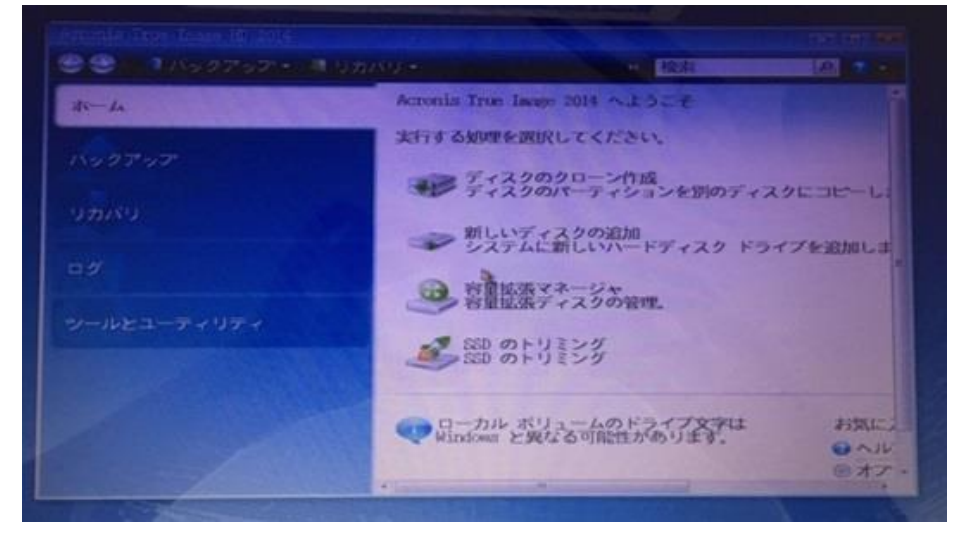

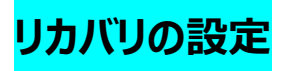

① 左メニューから「リカバリ」選択

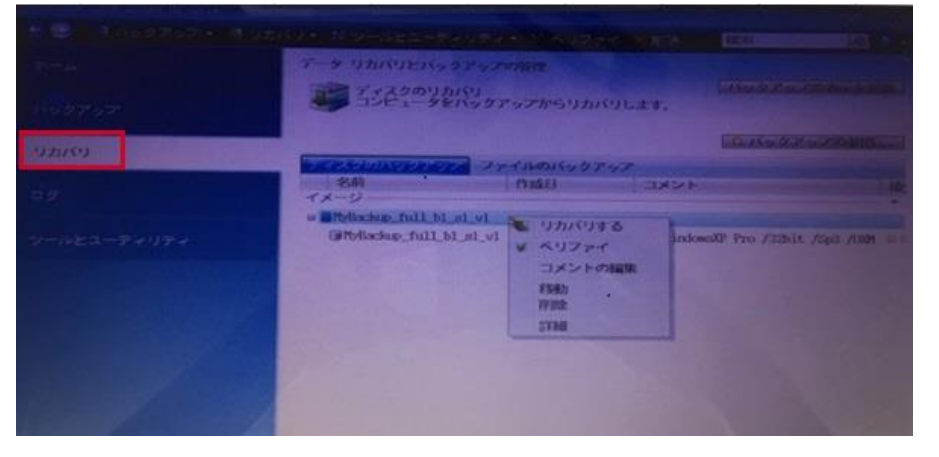

② ディスクのリカバリの項目の右側の「バックアップの表示を更新」ボタンをクリック

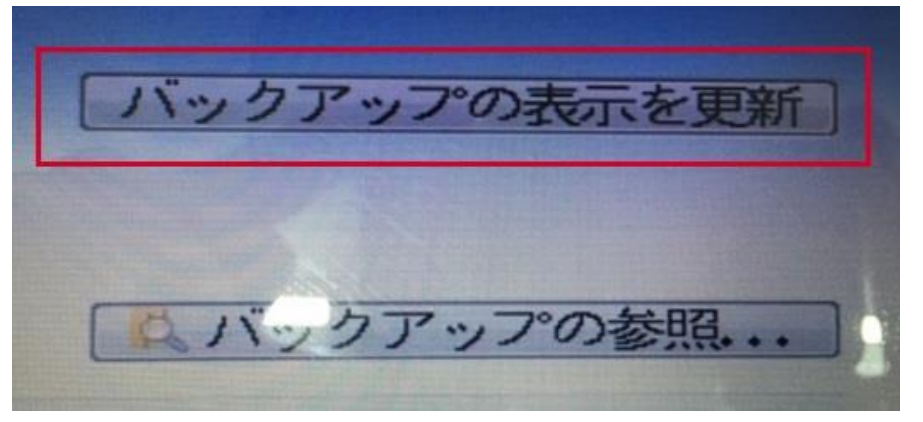

③ イメージの欄にバックアップ名が表示される

※通常はご使用の OS 名が表示されたバックアップが 1 つ表示される

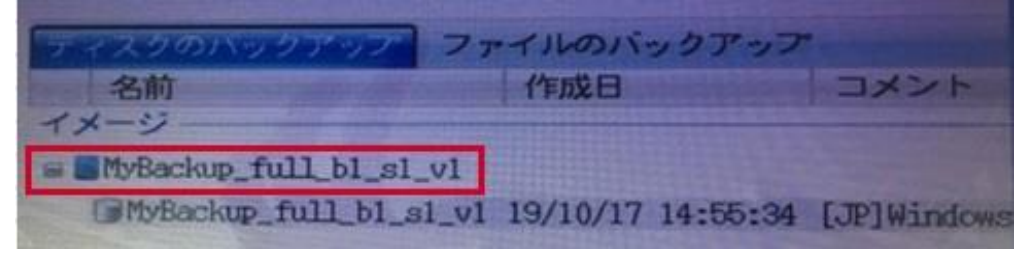

④ バックアップ表示名の上で右クリックし、表示された項目から「リカバリする」を選択

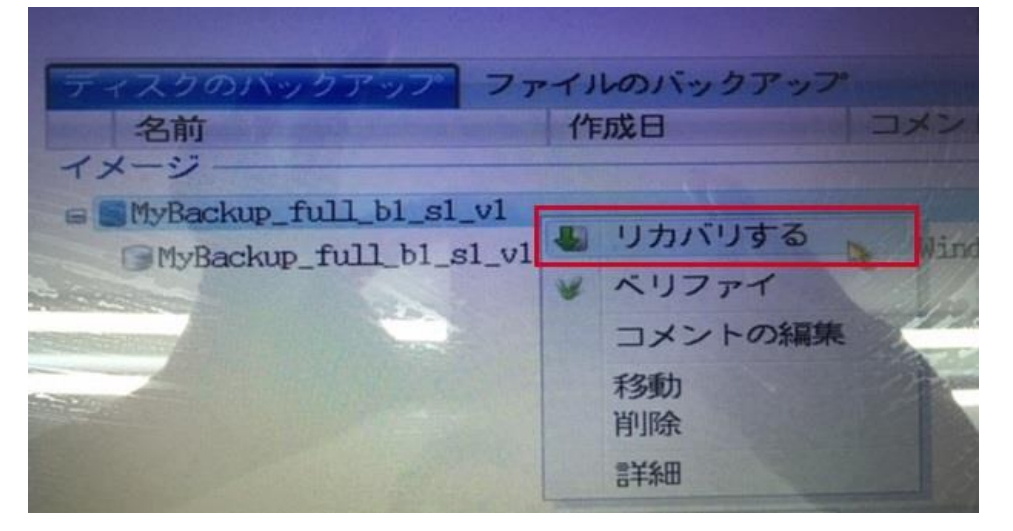

⑤ ウィザードが起動

## ウィザード画面の進め方

 表示されたウィザード画面の「ディスクまたはパーティション全体をリカバリする」にチェックを いれる>「次へ」をクリック

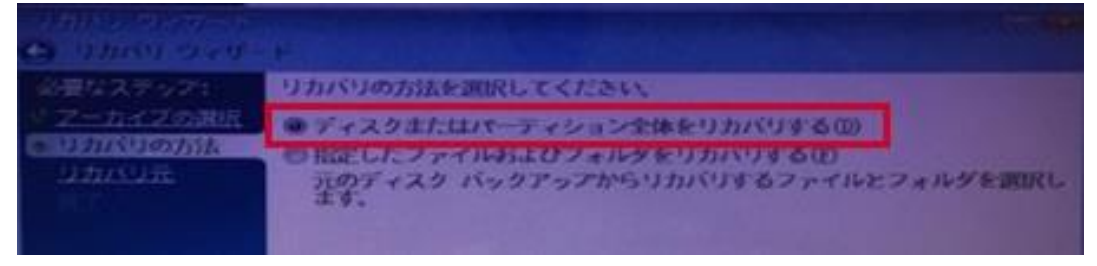

② 通常は1つのディスク(※)が表示されるので「ディスク」の横のチェックボックスにチェックを 入れ全てチェックが入った状態にする>「次へ」をクリック

※2つ以上のディスクが表示される場合は復元もとに指定するディスクを選んで下さい

| 心臓なえま ック:           | リカバリする頃目を開始します。                             |              |         |  |
|---------------------|---------------------------------------------|--------------|---------|--|
| UDINOTA DI          | NUCLES 1 2112 1 2200                        | 1993<br>1993 | 6       |  |
| <u>1-229 2 約開</u> 冊 | 第三回回 (トベルなし)(C:) アライマリ,アクティブ<br>第三回席 とトラック0 | 991,5 (8)    | 5,101 0 |  |

③ 復元先の選択画面が表示されるます。

インターフェースの項目が「Serial ATA」または「NVMe」を選択>次へ ※USBと表示されているものでは無い方を選択してください

| 104 |         | <b>フィスタ 2 の復元先を調択してください</b>                       |                 |
|-----|---------|---------------------------------------------------|-----------------|
|     |         | A7432 79/164                                      | A HARRISON      |
|     |         | ドライブ 18日 モブル<br>ロディスク1 14,32 Gillon Ultra 168 3.0 | 1 324-22        |
| * 1 | 1292の限元 |                                                   | CONTRACTOR OF A |
|     | 214     |                                                   |                 |

④「確認」画面が表示されるので「OK」をクリック

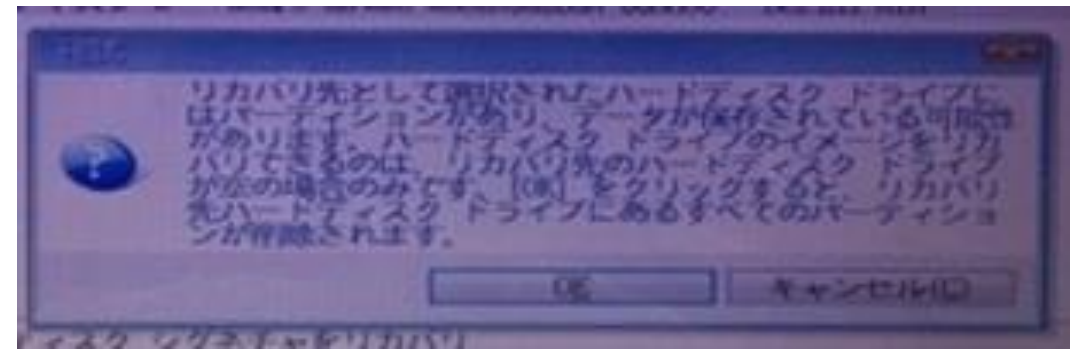

⑤ 処理の概要の画目が表示されるので「実行」ボタンをクリック

| 00037971<br>92-0320805<br>9320300715<br>93203075<br>932037<br>9320 | 45年<br>40円年<br>45円円 数: 4<br>し、パーライションの時間は<br>ホードニマスタ: 2:<br>ドライブスズラン: 日日日<br>アレイル コンパー ロンパー ロンパー<br>ボリエーム コンパー システムです参加かか |  |
|--------------------------------------------------------------------|----------------------------------------------------------------------------------------------------|--|
|                                                                    | サイズ: 100 HB<br>2. パーディンコンの伊藤<br>パード・ディスタ:<br>シアイルシステム: NTFE<br>ポリューム シスル: NTFE<br>サイズ: EXEB (0)                           |  |
| and the second                                                     | ハードライスタ:<br>ドライブダド:<br>ラボイルンステム: NTRE<br>ボリーム ラスル:<br>サイス: (III.6 (図 -) 202,9 (図)<br>4. 程駅の現現<br>ハードラィスタ: 2               |  |
| 0                                                                  |                                                                                                    |  |

⑥ リカバリ処理が開始しリカバリの進捗ウィンドウが表示される

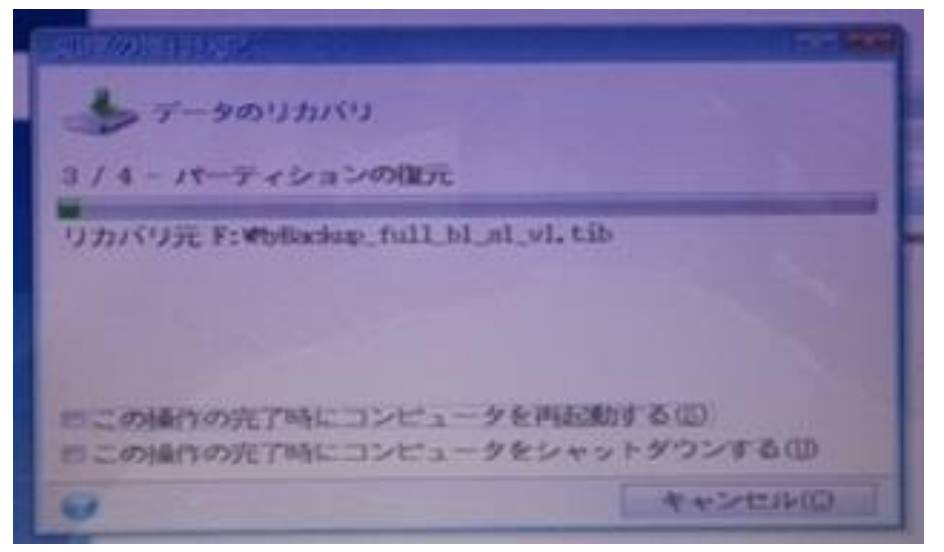

⑦「リカバリする処理が成功しました」と表示されるので OK をクリック※リカバリソフトを終了すると PC 再起動が始まるので注意

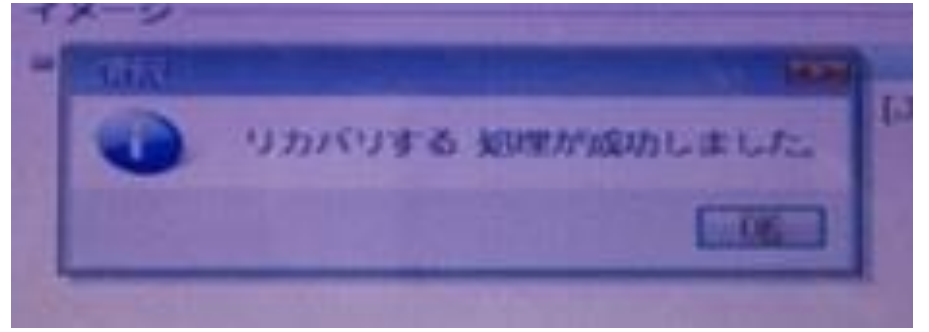

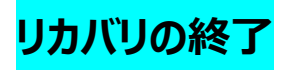

- PC から USB を抜く
- ② リカバリソフトを×ボタンで終了すると PC が再起動